## 健保資訊網服務系統VPN-多元瀏覽器設定

|   |          |    | 目 次                           |   |
|---|----------|----|-------------------------------|---|
| 壹 | •        | 作業 | <b></b> 美目的及功能                | 2 |
|   | -        | `  | 作業目的                          | 2 |
|   | <u> </u> | `  | 作業功能                          | 2 |
| 貳 | •        | 瀏覽 | <b>寛器設定說明</b>                 | 3 |
|   | -        | `  | EDGE設定說明(以96.0.1054.43版本為例)   | 3 |
|   | <u>–</u> | •  | Chrome設定說明(以96.0.4664.93版本為例) | 5 |
|   | Ξ        | `  | Firefox設定說明(以95.0版本為例)        | 6 |

壹、 作業目的及功能

一、 作業目的

本文件的目的在說明如何調整目前較主流瀏覽器設定以順利使用健保 資訊網。

二、 作業功能

本文件僅針對 EDGE、Chrome、Firefox 的瀏覽器說明。

## 貳、 瀏覽器設定說明

一、 EDGE 設定說明(以 96.0.1054.43 版本為例)

啟動瀏覽器,依下列步驟設定:

(一)點選右上角的「...」開啟功能表後點選「設定」後,至左側的「隱私 權、搜尋與服務」,點選「選擇每次關閉瀏覽器時要清除的內容」。

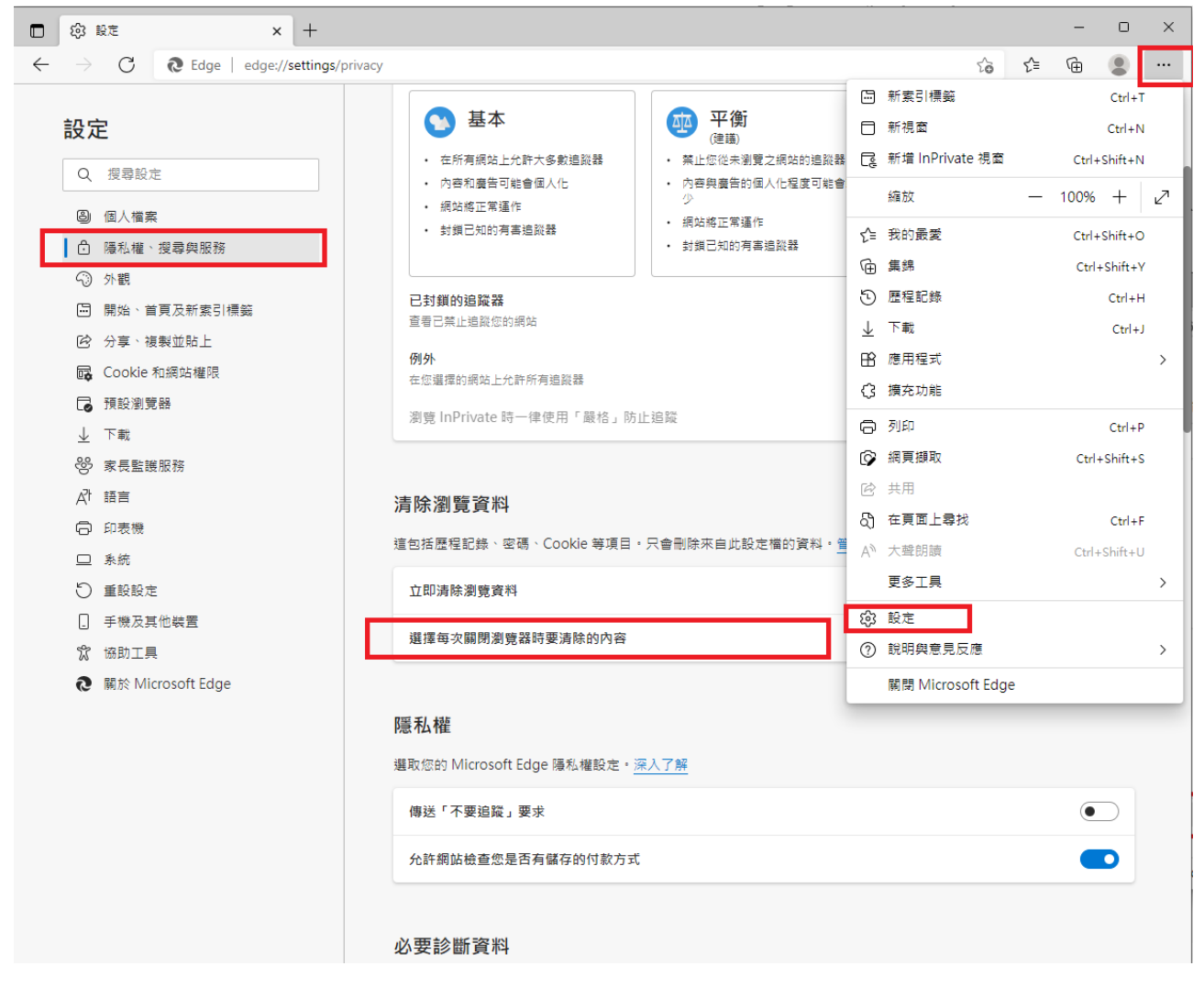

(二) 在「快取影像及檔案」將其開關打開(如下圖所示)。

| □ ⑬ 設定 × +                                                             |                                                                                  |    |    | _ | 0 | × |
|------------------------------------------------------------------------|----------------------------------------------------------------------------------|----|----|---|---|---|
| $\leftarrow$ $ ightarrow$ $	extbf{C}$ $	extbf{Edge}$   edge://setting: | /clearBrowsingDataOnClose                                                        | τõ | £≞ | Ē | ۲ |   |
| <b>設定</b><br>Q 搜尋設定                                                    | ← 隱私權、搜尋與服務 / 關閉時清除瀏覽資料 選擇每次關閉瀏覽器時要清除的內容                                         |    |    |   |   |   |
| 圖 個人檔案 ☐ 隱私權、搜尋與服務                                                     | <b>瀏覽歷程記錄</b><br>30 個項目。在網址列中包含 autocompletion。                                  |    |    |   |   |   |
| 小觀 開始、首頁及新家引標籤 公 公室、注創並取上                                              | 下載歷程記錄<br>11 個項目                                                                 |    |    |   |   |   |
| Cookie 和網站權限<br>Cookie 和網站權限<br>Cookie 和網站權限                           | Cookie 與其他網站資料<br>從92 個網站,發出大部分的網站。                                              |    |    | ( |   |   |
| 业 下載<br>醫 家長監護服務                                                       | 快取影像及檔案<br>釋放 50.5 MB。在您下欢這訪時,某些網站的載入速度可能會變得更優。                                  |    |    |   |   |   |
| A <sup>1</sup> 語言<br>〇 印表機                                             | 密碼<br>33 紀密碼<br>                                                                 |    |    | ( |   |   |
| <ul> <li>□ 示助</li> <li>○ 重設設定</li> <li>□ 手機及其他裝置</li> </ul>            | 日 刻 保給 (水平 見 ** 1 ( 1 ) 3 ( 水平 ** 1 * /* 1 )<br>2 個 位 址 · 2 個 真 他 連 譜<br>網 広 維 昭 |    |    |   |   |   |
| ☆ 協助工具<br>、 協助工具   、 協助工具                                              | 3 俚網站                                                                            |    |    |   |   | , |
|                                                                        |                                                                                  |    |    |   |   |   |
|                                                                        |                                                                                  |    |    |   |   |   |
|                                                                        |                                                                                  |    |    |   |   |   |
|                                                                        |                                                                                  |    |    |   |   |   |

二、 Chrome 設定說明(以 96.0.4664.93 版本為例)

啟動瀏覽器,依下列步驟設定:

(一)點選右上角的「 :」開啟功能表後點選「設定」後,至左側的「隱私 權和安全性」,點選「Cookie 和其它網站資料」。

| G Google × 🛊 設定 × +                                                                                                    | ✓ - □ ×                                                    |
|----------------------------------------------------------------------------------------------------|------------------------------------------------------------|
| ← → C ①                                                                                                    | r 🖈 🗅 🔍 💺 🗯 📑                                              |
| 設定 Q 機構設定                                                                                                    | 新増分頁 Ctrl + T<br>新増視窗 Ctrl + N<br>新増無痕式視窗 Ctrl + Shift + N |
| <ul> <li>▲ 你與 Google 安全檢查</li> <li>自動項入</li> </ul>                                                                                                    | 記錄<br>下載 Ctrl+J                                            |
| ● 陽私權和安全性         ● Chrome 可確保安全性・例如防範資料侵害事件或對蛋合有恶意軟體的擴充功能等等         立即除查                                                                                                    | 書鏡 ► ► ♣ ♣ ♣ ♣ ♣ ♣ ♣ ♣ ♣ ♣ ♣ ♣ ♣ ♣ ♣ ♣ ♣                   |
| <ul> <li>         ● 外         ●         ●         ●         ●         ●         ●         ●         ●         ●         ●         ●         ●         ●         ●         ●         ●         ●         ●         ●         ●         ●         ●         ●         ●         ●         ●         ●         ●         ●         ●         ●         ●         ●         ●         ●         ●         ●         ●         ●         ●         ●         ●         ●         ●         ●         ●         ●         ●         ●         ●         ●         ●         ●         ●         ●         ●         ●         ●         ●         ●         ●         ●         ●         ●         ●         ●         ●         ●         ●         ●         ●         ●         ●         ●         ●         ●         ●         ●         ●         ●         ●         ●         ●         ●         ●         ●         ●         ●         ●         ●         ●         ●         ●         ●         ●         ●         ●         ●         ●         ●         ●         ●         ●         ●         ●          ●         ●         ●         ●         ●          ●          ●          ●          ●</li></ul>                                                                                                    | 列印 Ctrl + P<br>投放<br>尋找 Ctrl + F                           |
| □ 預設瀏覽器                                                                                                    | 更多工具<br>編輯<br>的下<br>複製<br>貼上                               |
| ● Edata Edata E |                                                            |
| 擴充功能         C         安全性<br>安全瀏覽功能(可防範不安全的網站)和其他安全性設定                                                                                                    | ine dre                                                    |
| 編於 Chrome 網站設定 控告網站可以使用和顯示的資訊(位置資訊、攝影機和彈出式視窗等等)                                                                                                    |                                                            |
| Privacy Sandbox<br>試用功能已開設 ご                                                                                                    |                                                            |

(二) 在「關閉所有視窗時清除 Cookie 和網站資料」將其開關打開(如下圖 所示)。

|                | ✤ 網站可使用 Cookie 查看你在各網站的瀏覽活動,並提供個人化費告等服務                                                                           |   |  |
|----------------|----------------------------------------------------------------------------------------------------|---|--|
| 0              | 在無痕橫式中對鎖第三方 Cookie                                                                                                | ~ |  |
| 0              | 封鎖第三方 Cookie                                                                                                    | ~ |  |
| 0              | 對鏆所有 Cookie (不連講)                                                                                                 | ~ |  |
| 藏围             | 明所有視面時濾除 Cookie 和網站資料                                                                                             |   |  |
| 海「             | 「不追蹤」要求與瀏覽流量一併送出                                                                                                  |   |  |
| 預算<br>預算<br>総力 | も載入網頁,以加快瀏覽及愛尋這度<br>も載入 Chrome 認為你可能進訪的網頁 · 為此,Chrome 可能會使用 Cookie (如果你允許的話),也可<br>加密網頁並透過 Google 傳送,以便向網站陽嘯你的身分, | - |  |

三、 Firefox 設定說明(以 95.0 版本為例)

啟動瀏覽器,依下列步驟設定:

 (一) 點選右上角的「≡」開啟功能表後點選「設定」後,至左側的「隱私 權和安全性」,在「Cookie 與網站資料」的分類中,勾選「關閉 Firefox 時清除 Cookie 與網站資料」(如下圖所示)。

| (2) 設定                             | × +                                   |                     |           |             |
|------------------------------------|---------------------------------------|---------------------|-----------|-------------|
| $ \rightarrow$ G                   | Firefox about:preferences#privacy     |                     | \$        |             |
|                                    |                                       | <b></b>             | 同步並儲存資料   | 登入          |
|                                    |                                       |                     | 開新分頁      | Ctrl+       |
| <b>诊</b> 一般                        | Cookie 與網站資料                          |                     | 開新視窗      | Ctrl+1      |
|                                    | 您儲存的 Cookie、細站資料與快取日前使用了 32.6 MB 磁碟空間 | 清除資料(1)             | 開新隱私視窗    | Ctrl+Shift+ |
|                                    | 了解更多                                  |                     | 書筯        | >           |
| Q 搜尋                               |                                       | 管埋資料… ( <u>M</u> )  | 歷史        | >           |
| ▲ 隱私權與安全性                          | ✓ 關閉 Firefox 時清除 Cookie 與網站資料 (C)     | 管理例外網站(X)           | 下載項目      | Ctrl+       |
|                                    |                                       |                     | 密碼        |             |
| 🗘 同步                               | 登入資訊與密碼                               |                     | 附加元件與佈景主題 | Ctrl+Shift+ |
|                                    | ✓ 向您詢問是否要記住網站的登入帳號與密碼 (R)             | 例外網站 (X)            | 列印        | Ctrl+       |
|                                    | ✓ 自動填寫登入資訊與密碼 (I)                     |                     | 另存新檔      | Ctrl+       |
|                                    |                                       | 已存並入資訊…(止)          | 在頁面中搜尋    | Ctrl        |
|                                    |                                       |                     | 縮放 一      | 100% + 🖌    |
|                                    | ▼ 打到设土观具科外次的构场跟小驾驶者口 (D) 」 辨史多        |                     | 設定        |             |
|                                    | □ 使用主控密碼 (U) 了解更多                     | 變更主控密碼 (P)          | 更多工具      |             |
|                                    | 允許使用 Windows 單一登入系統,登入微軟、工作單位、學校提供。   | 的帳號 了解更多            | 說明        |             |
|                                    | 可到您的裝置設定畫面管理帳號                        |                     | 結束        | Ctrl+Shift+ |
|                                    |                                       |                     |           |             |
|                                    | 瀏覽紀錄                                  |                     |           |             |
|                                    | Firefox 將 (W) 保留所有歷史記錄 ~              |                     |           |             |
|                                    | Firefox 將記住您的瀏覽、下載、表單填寫與搜尋紀錄。         | 清除瀏覽記錄 ( <u>S</u> ) |           |             |
| 擴充套件與佈景主題                          |                                       |                     |           |             |
| <ul> <li>⑦ Firefox 技術支援</li> </ul> | 網址列                                   |                     |           |             |
|                                    | 在使用網址列時提供建議                           |                     |           |             |
|                                    | ✓ 瀏輯紀錄 (H)                            |                     |           |             |